### **DeLaval**

# \_ehmän valmistelu lypsyyn \_DelProssa: poikiminen, osaston vaihto, ruokinta, \_AMS-asetukset

### **♪** DeLaval

Tässä ohjeessa käydään läpi

- miten poikiminen lisätään DelProon,
- poikineen osaston vaihto,
- ruokinnan tarkistus robotilta sekä
- miten eläin saadaan lypsyyn AMS-asetuksilla.

Tarvittaessa ota yhteys oman alueesi DeLaval tilaneuvojaan.

### ▲ DeLaval Poikimisen lisäys

 Avaa lehmän eläinkortti kaksoisklikkaamalla lehmää eläinluettelossa tai syöttämällä lehmän numero hakukenttään.

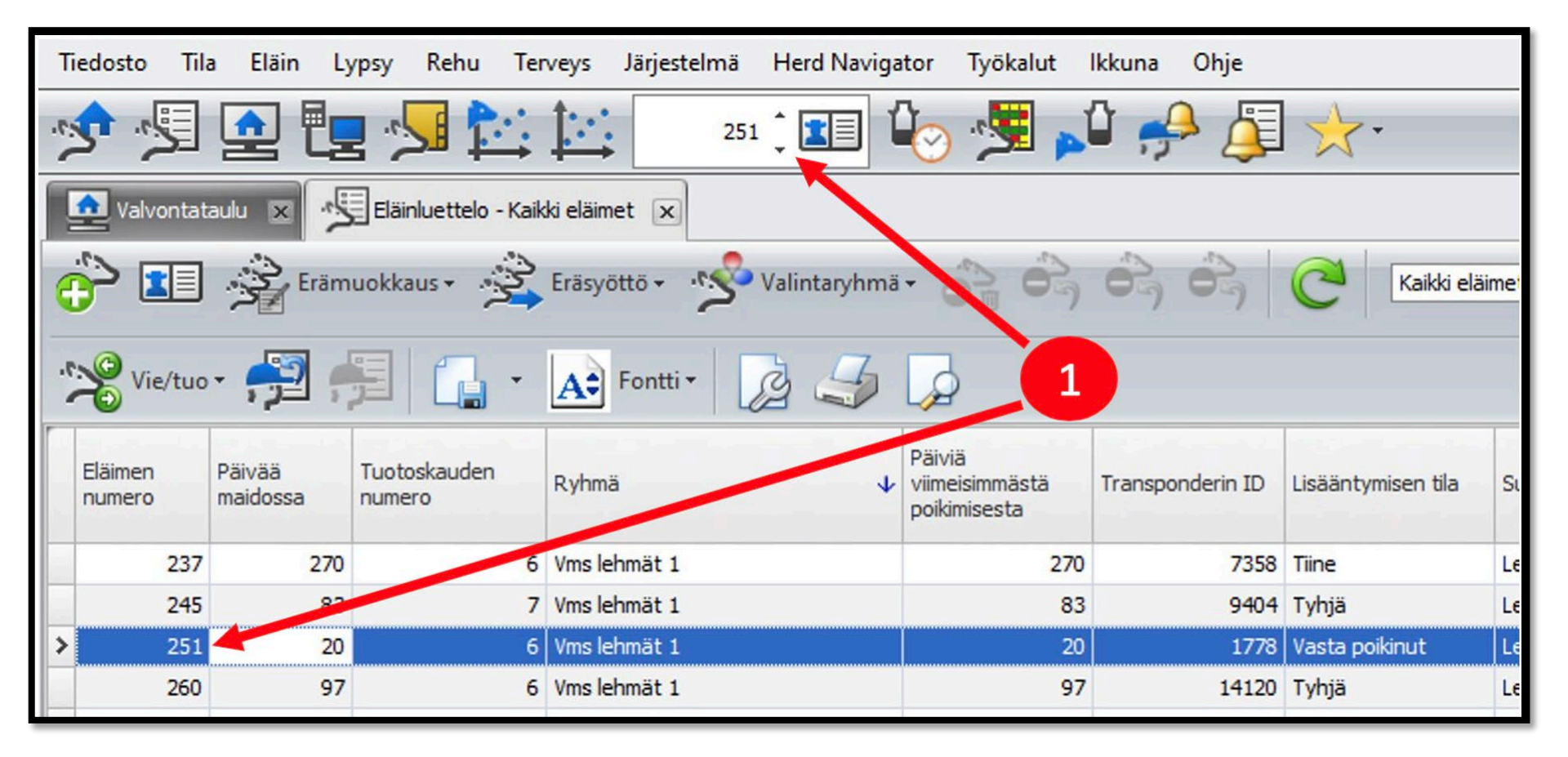

### ▲ DeLaval Poikimisen lisäys

- Lehmällä tulee olla positiivinen tiineystulos ja sen tulee näkyä tiineenä (tai ummessa olevana), jotta sille voi lisätä uuden poikimisen.
- 2. Avaa "Tapahtumat" välilehti ja paina "Uusi". Valitse valikosta "Poikiminen".

| Tiedosto Tila <mark>Eläin Lypsy Rehu</mark> | Terveys Järjestelmä    | Herd Navigator       | Työkalut      | lkkuna | Ohje        |                     |                          |
|---------------------------------------------|------------------------|----------------------|---------------|--------|-------------|---------------------|--------------------------|
| 📌 🗐 💽 🖳 🧏                                   | 251                    | : 💶 🕹                | م 💐 (         | û 🚅    | ) 🚑 🗸       | 7-                  |                          |
| 🚺 Valvontataulu 🗴 🖳 Eläinluettek            | o - Kaikki eläimet 🛛 🔳 | 160 Mustikki - Eläin | ×             |        |             |                     |                          |
| 🗐 🗐 CC 🥱 🕜                                  | 🕑 🛛 🎝                  |                      |               |        |             |                     |                          |
| Eläimen tiedot                              |                        | Yleistä              | Tapahtumat    | Lypsy  | Ruokinta Jä | ilkeläiset 🗍 Kantak | irjapuu 🖡 Tuotoskauden k |
| 460                                         |                        |                      |               |        | K           | aikki tapahtumat    | ▼ 22.9.2020              |
| Eläimen numero                              | 460                    | <b>.</b>             |               |        |             |                     |                          |
| Ikä (v:kk)                                  | 5 y, 2 m               | 1                    | Ryhman        | ito    |             | Tapahtu 🛧           | Kuvaus                   |
| Ryhmän numero                               | 6                      | \$70                 | Kiima         |        |             |                     |                          |
| Ryhmän nimi                                 | Ummessa olevat         | 18                   | Kinne         |        |             |                     | A March 1 and a Call     |
| Tuotoskauden numero                         | 3                      | E C                  | Siemennys     |        |             | 11.9.2020           | 1, vms lenmat 1 -> 6, Ur |
| Päivää maidossa                             | 328                    | 01                   |               |        |             |                     | Maitotuotostaulukko 101  |
| Päivätuotos viim. 7 vrk keskimäärin         |                        |                      | Tiineystarkas | tus    | minen       | 31.8.2020           | Umpeenpanotaulukko 9.    |
| Maitotuotos eilen                           |                        | - 6.                 |               |        |             |                     | +                        |
| Lisääntymisen tila                          | Tiine                  |                      | Umpeenpano    | D      |             | 30.8.1920           |                          |
| Poistetaan                                  |                        |                      | <b>-</b>      |        |             | 24.2.2022           | Yleistä                  |
| Päivää viim. kiimasta                       | 246                    |                      | lunnutus      |        |             | 24.3.2020           |                          |
| Od. kiima                                   |                        | C".                  | Poikiminen    |        |             | 0.0.0000            | Lehm > Maito             |
| Viimeisin siemennys                         | 20.1.2020              |                      | Forkinnen     |        |             |                     | 4                        |
| Od. kiima-ajankohta siemennetylle           |                        | 8                    | Luominen      |        | minen       | 4 2 2020            | Lehmät 14-90 poikimises  |

# ▲ DeLaval Poikimisen lisäys

### <u>Täytä poikimista</u> koskevat tiedot

- 3. Poikimapäivä
- 4. Poikimavaikeus
- 5. Paina "+" lisätäksesi uuden vasikan.

| 놀 460 - Poikiminen pvm 27         | .7.2020 ×                      |
|-----------------------------------|--------------------------------|
| <b>I I I</b>                      | 3                              |
| Tapahtumapvm: *                   | 27.7.2020                      |
| Poikimavaikeus: *                 | 1 Lehmä poiki ilman apua 🔶 🗸 🗸 |
| Tuotoskauden numero:              | 4                              |
| Luovuttajan EU-tunnus:            |                                |
| Ternimaitopäivät:                 | <b>i</b> 5 ‡                   |
| Hylkäämisen/erottelun lopetuspvm: |                                |
| Käyttäjä:                         | User1 X -                      |
| Kommentti:                        | 5                              |
| Vasikat                           |                                |
|                                   |                                |
| Eläimen<br>numero V EU-tunnus     | Eläimen nimi Sukup Rotu Karv   |

# ♪ DeLaval Poikimisen lisäys

- 6. Valitse normaali/kuolleena syntynyt
- 7. Valitse sukupuoli
- 8. Valitse käyttötarkoitus
- 9. Valitse vasikan koko
- 10. Valitse terveydentila (epämuodostumat)
- 11. Ruksi "Lisää vasikka karjaan"

12.OK

| Eläimen tyyppi: * Norr<br>Sukupuoli: * Lehi<br>Vasikan tiedot<br>Käyttö: 01<br>Koko:<br>Tervevdentila: | naali vasikka<br>nä<br>Maito | 8 |    |   |                                                                                                    |
|----------------------------------------------------------------------------------------------------|------------------------------|---|----|---|----------------------------------------------------------------------------------------------------|
| Sukupuoli: <b>* Leh</b><br>Vasikan tiedot<br>Käyttö: <b>01</b><br>Koko:<br>Tervevdentila:              | nä<br>Maito                  | 8 |    |   |                                                                                                    |
| Vasikan tiedot<br>Käyttö: 01<br>Koko:                                                                  | Maito                        | 8 |    |   | and the second second second second second second second second second second second second second second second |
| Käyttö: 01<br>Koko:                                                                                    | Maito                        | 8 |    |   |                                                                                                    |
| Koko:                                                                                                  |                              | 9 |    |   | x                                                                                                    |
| Tervevdentila:                                                                                         |                              |   |    |   | ×                                                                                                    |
|                                                                                                    |                              |   | 10 |   | ×                                                                                                    |
| Lisää vasikka karjaan<br>Poistu Infosta                                                                |                              |   |    | - |                                                                                                    |
| Poistotapa:                                                                                            |                              |   |    |   |                                                                                                    |
| Poiston syy:                                                                                           |                              |   |    |   |                                                                                                    |
| Määränpää:                                                                                             |                              |   |    |   |                                                                                                    |

# ♪ DeLaval Poikimisen lisäys

### Täytä vasikan tiedot

- 13. Valitse vasikan numero
- 14. Tarkista EU-tunnus: (FI ja 12 numeroa)
- 15. Tarkista sukupuoli
- 16. Valitse vasikan ryhmä
- 17. Valitse rotu
- 18. Tallenna ja sulje x2

Poikiminen on nyt lisätty.

| 🕺 Mustikka - Lisäi   | i eläin                |                       |                |
|----------------------|------------------------|-----------------------|----------------|
|                      | 2 🐼 🕑 🚂 🎜 🍃            |                       |                |
| Tulotapa:            | Syntymä                | Tapahtumapvm:         | 22.9.2020      |
| Lähde:               |                        | ]                     |                |
| Eläimen tiedot       |                        |                       |                |
| Numero: 🔸            | 2345 13 ‡              | EU-tunnus:            | FI00000002345  |
| Nimi:                | Mustikka               | Тууррі:               | Lehmävasikka   |
| Korvamerkki vasen:   |                        | Korvamerkki oikea:    |                |
| Syntymäaika:         | 22.9.2020              | Syntymäpaino:         |                |
| Sukupuoli: *         | Lehmä 15               | Transponderin tyyppi: | B-transponderi |
| Tuotoskauden numero: |                        | B-transponderin ID:   |                |
| Ryhmä: 🔸             | Hiehola/vasikkala 16 - | ISO-transponderin ID: |                |
| Rotu: 🔸              | 01 Ayrshire 17 -       | Transponderin ID:     |                |
| Sonni ID:            |                        | Karvan väri:          |                |
|                      |                        |                       |                |

### ▲ DeLaval Osaston vaihto

### **Osaston vaihto:**

Kun poikiminen on lisätty DelProon tee osaston vaihto tilasi käytänteiden mukaisesti (esim. ummikot → VMS1 lehmät). Lopuksi paina tallenna.

Osaston takana on ruokintaan liittyviä asetuksia jos käytät automaattisia ruokintataulukoita.

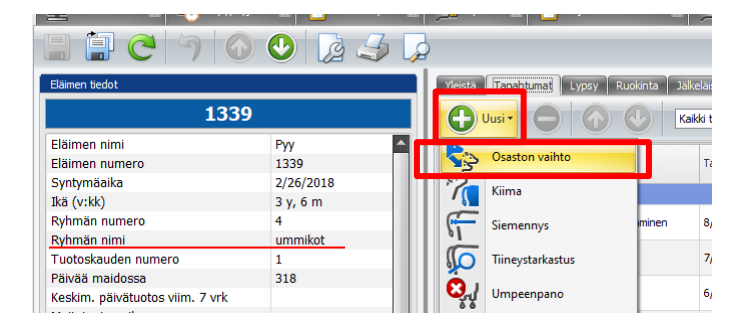

| 90              | vaihto pvm 8/30/2021           |     |                |       |         |           |         | _               |               |         | -       | _         |      | -       |
|-----------------|--------------------------------|-----|----------------|-------|---------|-----------|---------|-----------------|---------------|---------|---------|-----------|------|---------|
| Tapahtumapvm:   | 8/30/2021                      |     | Nykyiset rehut |       |         |           |         |                 | Uudet rehut   |         |         |           |      |         |
| Nykyinen ryhmä: | ummikot                        |     | Rehun nimi     | Annos | Tavoite | Saatavana | Tavoite | Tavoite         | Rehun nimi    | Annos   | Tavoite | Saatavana | Ta ¥ | Tavoite |
| Uusi ryhmä: *   | VMS1 lehmät                    | •   | > Asetomeli    | 0.20  | 0.20    | 0.12      | Parvaa  | Askeima<br>0.00 | > Asetomeli   | 0.20 *  | 0.20 *  | 0.12 *    | Pal  | Askeima |
| Kuvaus:         | y services of all the a number | -   | Maituri 12000  | 2.00  | 2.00    | 1.17      | 0       | 0.00            | Maituri 12000 | 2.00 \$ | 2.00 \$ | 1.17 ‡    | 0 \$ | 0.00 \$ |
| Käyttäjä:       | User1                          | х • |                |       |         |           |         |                 |               |         |         |           |      |         |
| Huomautukset:   |                                |     |                |       |         |           |         |                 |               |         |         |           |      |         |
|                 |                                |     |                |       |         |           |         |                 |               |         |         |           |      |         |

### ▲ DeLaval Osaston vaihto

Poikimisen lisäämisen jälkeen *lisääntymisen tila* muuttuu vasta poikineeksi. Osaston vaihdon jälkeen ryhmän nimi muuttuu tilasi käytänteiden mukaiseksi.

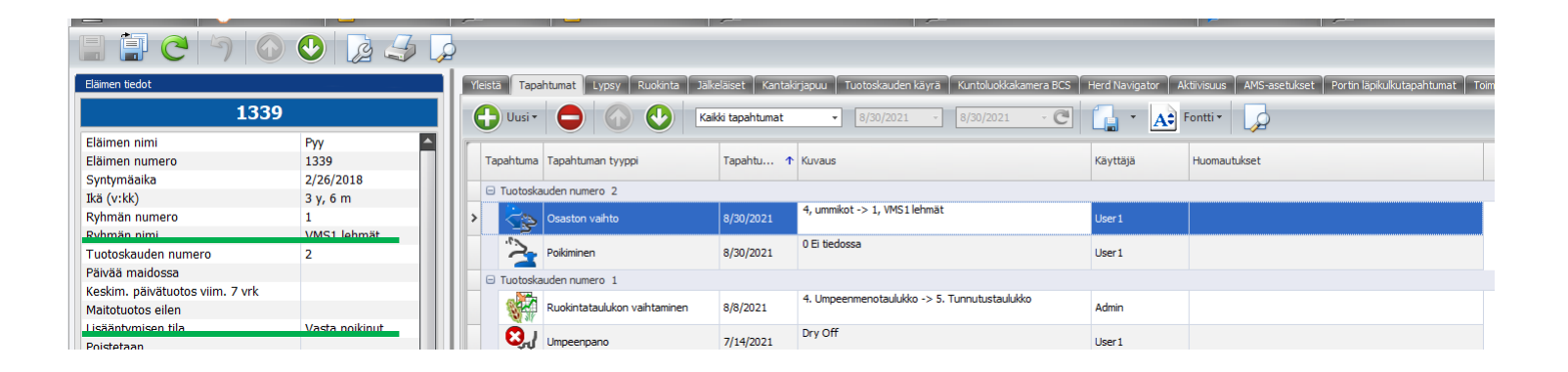

### **♪** DeLaval Ruokinta

### Määritä Ruokinta –välilehdeltä eläimen rehut ruokintasuunnitelman mukaan (annos, tavoite ja saatavana olevat määrät).

|                          |              |              |                   |                   |                    |                | 16 march and and |                      | Understand       |                 |                                               |
|--------------------------|--------------|--------------|-------------------|-------------------|--------------------|----------------|------------------|----------------------|------------------|-----------------|-----------------------------------------------|
| Rehut Kulutettu re       | hu Päivit    | täinen rehun | kulutus   R       | uokintakäyrä      | ipuu Tuo           | оѕкациен кауга | NUTTOIUOKKak     |                      | Heru Navigator   | AKUVISUUS       | Ambraseuxiset Porumajikukulaplaritumat rommua |
|                          | <b>-</b> - L | A: Fontti    | •   🗔             |                   |                    |                |                  |                      |                  |                 |                                               |
| Rehu                     | Annos        | Tavoite      | Tavoite<br>Odotus | Tavoite<br>Päivää | Tavoite<br>Askelma | Lähde          | Saatavana        | Viimeksi<br>muutettu | Kulutus tänään   | Kulutettu eilen | Käytetty ruokintataulukko                     |
| Asetomelli               | 0.20 🗘       | 0.20 🗘       | 0 ‡               | 0 ‡               | 0.00 ‡             | Käsikäyttöinen | 0.12 ‡           | 8/8/2021             | 0.00             | 0.00            | D                                             |
| > Maituri 12000          | 2.00 🌻       | 2.00 🌻       | 0 🗘               | 0 ‡               | 0.00 🗘             | Käsikäyttöinen | 1.17 🌻           | 8/8/2021             | 0.00             | 0.00            |                                               |
|                          | ≆ 2.20       | ∑ 2.20       | ۵ هـ              | 0 کی              | ≆ 0.00             |                | ≆ 1.29           |                      |                  | ∑ 0.00          | 0                                             |
| Liitetty ruokintataulukk | p:           |              |                   |                   |                    |                | ] Poissulje aut  | omaattisesta         | annoksen laskenn | asta            |                                               |
| Jakonopeus:              | 100%         |              |                   |                   |                    |                |                  |                      |                  | ÷               |                                               |
|                          |              |              |                   |                   |                    |                |                  |                      |                  |                 |                                               |

Jos käytössä on automaattiset ruokintataulukot, tarkista, että ne toimii kuten pitää eläinkortilta (Käytetyn ruokintataulukon nimi löytyy kohdasta *Liitetty ruokintataulukko*)

### **▲ DeLaval AMS-asetukset**

AMS-asetuksista määrität monia lypsyyn liittyviä toimia. Niistä tärkeimmät ovat seuraavilla välilehdillä: Yleistä, Lypsylupa, Automaattinen erottelu ja Asetukset

| Nollaa kakko AMS-arvot |    | Maidon ole     Maidon ole     Maidon ole     Maidon ole     Maitotyyp     Kasikäytöl     Käsikäytöl     Erottel     Ø Erottel     Ø Erottel     Frottel     Frottel     Frottel | Innewerypaya maidon määränpaa<br>Maidon oletustryypi:<br>Maidon oletustmääränpää:<br>Maitotyypin kuvaus:<br>Kasikäytöllä erottelun määränpää:<br>Erottelu akaen päivämäärästä/kelionajasta:<br>Erottelu akaen päivämäärästä/kelionajasta:<br>Erottelu tarkka lopetuspäivä<br>Erottelu tarkka lopetuspäivä<br>Erottelu tarkka lopetuspäivä<br>Erottelu tarkka lopetuspäivä<br>Erottelu tarkka lopetuspäivä<br>Erottelu tarkka lopetuspäivä |                             | Tarkkimaito     Tiasalio     Maitoa erotellaan parhalilaan     Ternimaito 1     Tarkkimaito     Vensimato     Pottelumaito1     Forttelumaito1     Ternimaito 1     Ternimaito 2  Däättymistä |             |              |  |  |      |        |           |  |
|------------------------|----|----------------------------------------------------------------------------------------------------|----------------------------------------------------------------------------------------------------|-----------------------------|----------------------------------------------------------------------------------------------------|-------------|--------------|--|--|------|--------|-----------|--|
| Meneillään oleva ho    | to | Vicaliza                                                                                                    |                                                                                                    | Erottelu pi<br>Viimeisimmät | äättyen päivämäärään∲ke                                                                                                    | llonaikaan: | Viimeisimmät |  |  | 18-2 | Maidon | telderant |  |

### **▲ DeLaval AMS-asetukset: Yleistä**

1. Valitse eläin Aktiiviseksi AMS-lehmäksi ja toiminnaksi "Lypsy"

2. Määritä maidon erottelun tyyppi tilan käytänteiden mukaisesti, jotta tulee oikea pesu.

### Käytä <u>erottelu toistaiseksi</u> valintaa.

Huomioi! Jos poikineella eläimellä umpeutuksen yhteydessä laitettu umpituubit huolehdi, että järjestelmäpesu emäs lähtee lypsyn jälkeen päälle kunnes eläimestä on tehty Delvotest. Antibioottimaidolle ja varoaikamaidolle käytetään järjestelmäpesu emästä. Vahatuubit tulee poistaa vetimistä ennen esikäsittelyä ja lypsyä.

Lisäohjeita maidon erotteluun löytyy ohjeesta: VMS ja maidon erottelu

| Yleistä Tapahtumat Lypsy Ruokin | a jälkeläiset Kantakirjap             | uu Tuotoskauden käy     | yrä ∫ Kuntoluokka                                                                                                    | kamera BCS Herd Na                                                                                                    | vigator Aktii                                                                                                    | visuu: AMS-i                                                                                  | setukset Portin läj | oikulkutapahtuma         | t Toiminta           |                                     |                               |                               |  |
|---------------------------------|---------------------------------------|-------------------------|----------------------------------------------------------------------------------------------------|----------------------------------------------------------------------------------------------------|----------------------------------------------------------------------------------------------------|-----------------------------------------------------------------------------------------------|---------------------|--------------------------|----------------------|-------------------------------------|-------------------------------|-------------------------------|--|
| Yleistä Lypsui a Komennot Au    | tomaattinen, rottelu Ilmoitu          | kset Valvonta Pes       | u Asetukset                                                                                                    | i ia maidon määrännää                                                                                                    |                                                                                                    |                                                                                               |                     |                          |                      |                                     |                               |                               |  |
| V Aktiivinen AMS-lehmä          | Toiminta: 🜖 Ly                        | psy                     | Maidon oletu<br>Maidon oletu                                                                                              | istyyppi:<br>ismääränpää:                                                                                                    | i Ta<br>i Tila                                                                                                    | nkkimaito<br>asäiliö                                                                          |                     |                          |                      |                                     |                               |                               |  |
|                                 |                                       |                         | Maitotyypin<br>Käsikäytöllä<br>Käsikäytöllä<br>Erottelu alka<br>Erottelur<br>V Erottelur<br>Erottelu - pä<br>Erottelu pää | kuvaus:<br>erotēlun maidon tyyppi:<br>erotītelun māšrānpāši:<br>en pākvāmāšrāstā,kelor<br>i tarkka lopetuspāivā<br>i toistaiseksi<br>a 24h ennen erottelua;<br>ivāā:<br>ttyen pākvāmāšrāan,kel | Ma     Ma     Te     Tanki     Viema     Tanki     Viema     Erottu     Erottu     Terni      an päättymistä     Ionaikaan: | itoa erotellaan  <br>ernimaito 1<br>dimaito<br>elumaito 1<br>elumaito 2<br>maito 1<br>maito 2 | erhailaan           |                          | }                    | -                                   | 2                             |                               |  |
| Meneillään oleva hoito          |                                       |                         |                                                                                                    |                                                                                                    |                                                                                                    |                                                                                               |                     |                          |                      |                                     |                               |                               |  |
| Eläimen 🔸 Eläimen nimi Viim     | eisin diagnoosi Viimeisin<br>sijainti | Viimeisin hoito lä<br>a | iimeisimmät<br>iäkkeet &<br>nnostelu                                                                                      | Viimeisin hoidon<br>aloituspvm                                                                                                    | Hoitopäiviä                                                                                                    | Viimeisimmät<br>jäljellä olevat<br>hoitopäivät                                                | Hoidon lopetuspvm   | Maidon<br>erottelupäiviä | Lihan<br>varoaikapäi | Maidon<br>erottelupäi<br>kokonaismä | Maidonerot<br>päiviä jäljellä | Maidonerottelun<br>lopetuspvm |  |
| N                               |                                       |                         |                                                                                                    |                                                                                                    |                                                                                                    |                                                                                               |                     |                          |                      |                                     |                               |                               |  |
|                                 |                                       |                         |                                                                                                    |                                                                                                    |                                                                                                    |                                                                                               |                     |                          |                      |                                     |                               |                               |  |

Vain ruokinta –statuksella eläimellä ei ole pääsyä lypsylle, mutta robotti jakaa kuitenkin väkirehua kyseiselle eläimelle Läpikulku –statuksella eläin päästetään robotin läpi ilman lypsyä tai ruokintaa

### DeLaval AMS-asetukset: Lypsylupa

3. Käytä automaattisen lypsyluvan asetuksia.

3

 Lypsyehdot – epätäydelliset lypsyt: määritä tilapäinen lypsylupa kun epätäydellisesti lypsetty. Aika edellisestä lypsystä 2 tuntia ja uudelleenyritysten enimmäismäärä 2.

| Yleistä Tapahtumat Lypsy Ruokinta Jälkeläiset Kantakir<br>Yleistä Lypsylupa Komennot Automaattinen erottelu Ilm                                                                                                    | japuu Tuotoskauden käyrä Kuntoluokkaka<br>pitukset Valvonta Pesu Asetukset                                       | amera BCS Herd Navigator Aktiivisuus AMS-asetukset Portin läpikulkutapahtumat Toiminta                                                                                                    |
|----------------------------------------------------------------------------------------------------|----------------------------------------------------------------------------------------------------|----------------------------------------------------------------------------------------------------|
| Automaattinen lypsylupa                                                                                                    |                                                                                                    | Lypsy ndot - epätäydelliset lypsyt                                                                                                    |
| <ul> <li>Käytä automaattisen lypsyluvan asetuksia</li> <li>Automaattinen lypsyaseman toimintalupa, vähimmäisaika (HH:MM):</li> <li>Automaattinen lypsyaseman toimintalupa, odotettu tuotos:</li> <li>Tuotoskausiryhmä:</li> <li>Tuotoskauden vaihe:</li> <li>Myöhässä lypsyjonossa (tt:mm):</li> </ul>        | <ol> <li>05:00</li> <li>9 kg</li> <li>Vanhemmat eläimet</li> <li>Varhainen tuotoskausi</li> <li>12:00</li> </ol> | <ul> <li>Tilapäinen lypsylupa kun epätäydellisesti lypsetty</li> <li>Aika edellisestä lypsystä: 2 Tunti(a) 1 0 minuuttia 1</li> <li>Uudelleenyritysten enimmäismäärä: 2</li> <li>Odotetun tuotoksen laskennan uudelleenkäynnistys</li> <li>Käynnistä uudelleen</li> <li>Käynnistetty viimeksi uudelleen:</li> </ul> |
| Yksittäinen lypsylupa                                                                                                    |                                                                                                    | Nollaa edellisen lypsyn epätäydelliset tiedot                                                                                                    |
| <ul> <li>Myönnä LA-toiminnan lupa annetun ajan kuluttua</li> <li>Myönnä lypsylupa odotetun tuotoksen perusteella</li> <li>Pienin odotettu tuotos: 10 kg</li> <li>Merkitse myöhässä lypsyjonosta olevaksi (viimeisen täydellisen ta</li> <li>Aika edellisestä lypsystä: 16 Tunti(a) 2 0 minuuttia 2</li> </ul> | ai epätäydellisen lypsyn jälkeen)                                                                                | Nollaus       Vime nollaus:                                                                                                    |

### ▲ DeLaval AMS-asetukset: Komennot

- 5. Jos tilalla on OCC käytössä, käytä näytteenotossa "Käytä järjestelmäasetuksia" -valintaa.
- 6. Pyydystä lehmä -komennolla voit pyydystää eläimen robotille esim. ensimmäistä lypsyä varten. Tällöin eläimen tullessa robotille tulee hälytys, että eläin on pyydystetty. Jos paikalle ei kerkeä tulla 10 minuutin aikana robotti laskee eläimen ulos ilman lypsyä, vaikka kyseisellä eläimellä olisi lypsylupa. Niin kauan kuin pyydystys on päällä robotti hälyttää eläimen tullessa sinne, mutta ei lypsä sitä.

| 12                                                                                                    |                                                              |
|----------------------------------------------------------------------------------------------------|--------------------------------------------------------------|
| Yleistä Tapahtumat Lypsy Ruokinta Jälkeläiset Kantakirjapuu Tuotoskauden käyrä Kuntoluokkakamera BCS Herd Navigator | Aktivisuus AMS-asetukset Portin läpikulkutapahtumat Toiminta |
|                                                                                                    |                                                              |
| Lypsylupa Komennot Automaattinen erottelu Ilmoitukset Valvonta Pesu Asetukset                                       |                                                              |
| D _näytteenotto                                                                                                    | Automaattinen opettaminen                                    |
| Salli OCC1ttesnotto                                                                                                 | 🜖 🗐 Suorita automaattinen opetus seuraavan lypsyn yhteydessä |
| OCC-näytteenotto: Käytä järjestelmäasetuksia                                                                        | Automaattisen opetuksen pvm: 1                               |
| Maitonäyte                                                                                                    | Pyydystä lehmä / lehmän ilmoitus                             |
| Näytteenottimen tila: Käytä lypsyaseman asetuksia 🔹                                                                 | ✓ Pyydystä                                                   |
| Näytteenoton tiheys: 24 Tunti(a)                                                                                    | Aloita: 8/30/2021 12:07 PM                                   |
|                                                                                                    | Loppu: 8/30/2021 3:30 PM 🔹                                   |
|                                                                                                    | 🔲 Vain tiettyinä kellonaikoina                               |
|                                                                                                    | 7:00 AM                                                      |
|                                                                                                    | 5:00 PM 🗘                                                    |
|                                                                                                    |                                                              |

### ▲ DeLaval AMS-asetukset: Automaattinen erottelu

- 7. Automaattisen erottelun asetukset eivät ole automaattisesti voimassa, vaan ne tulee itse laittaa. Laita seuraaviin kohtiin täpät: *Johtavuuserottelu käytössä, Korkeasta suhteellisesta johtavuudesta johtuva erottelu, Korkeasta absoluuttisesta johtavuudesta johtuva erottelu* ja *Erottelu verisyyden perusteella käytössä.* 
  - Tarkista verisyyden raja-arvot. (Oletus on 800/1000. Alle tuhat = ei silmillä havaittavissa.) 1200/1500 voi asettaa arvoksi.
  - Tarkista myös johtavuusarvot (Suhteellisen johtavuuden arvoksi yli 145%).

# Halutessasi voit ottaa ilmoituksen käyttöön, jos maitoa on eroteltu automaattisesti.

| Yleistä Lypsylupa Komenno Automaattinen erottelu moitukset Valvont | ta Pesu Asetukset |                       |                         |  |    |
|--------------------------------------------------------------------|-------------------|-----------------------|-------------------------|--|----|
| Automaattisen erottelun asetukset                                  | Veri              |                       |                         |  |    |
| 😨 Ilmoitus, jos maito eroteltu automaattisesti                     | 💟 Er              | rottelu verisyyden pe | rusteella käytössä      |  |    |
| Sähkönjohtavuus                                                    | Verise            | en maidon määränpä    | ā: * Divert3            |  | •  |
| 💟 Johtavuuserottelu käytössä                                       | Utare             | en verisyyskynnys:    | 1200                    |  | \$ |
| Johtavuuserottelun määränpää: 🛠 🜖 Divert2                          | - Vetim           | en verisyyden kynny   | sarvo: 1500             |  | :  |
| Korkeasta suhteeliisesta johtavuudesta johtuva erotteku            | MDI               |                       |                         |  |    |
|                                                                    | 10 At             | utomaattinen erottel  | u MDI:n avulla käytössä |  |    |
| Neljänneksen johtavuus / Matalin kahteen perustuva raja: 🟮 145 %   | Erotte            | elun määränpää: Di    | vert1                   |  |    |
| 🗑 Korkeasta absoluuttisesta johtavuudesta johtuva erottelu         | MDI-k             | cynnys: 2.            | 2                       |  |    |
| Absoluuttisen johtavuuden kynnys: 7.0                              | :                 |                       |                         |  |    |

### **AMS-asetukset:** Ilmoitukset

 Jos halutaan saada ilmoituksia verisyydestä, OCC-arvosta tai MDi:stä ne voidaan määrittää AMS-asetusten ilmoitukset –välilehdellä aktivoimalla täpät ja määrittämällä halutut raja-arvot. Jos ilmoituksia ei haluta, jätetään tämä kohta välistä.

| eista Tapahtumat Lypsy Ruokinta Jaikelaiset Kantakirjapuu   | Tuotoskauden käyrä 🗍 K | untoluokkakamera BCS Herd Navigator Aktivisuus AMS-asetukset Portin läpikulkutapahtumat Toiminta |
|-------------------------------------------------------------|------------------------|--------------------------------------------------------------------------------------------------|
| ¢                                                           |                        |                                                                                                  |
| Meista Lypsylupa Komennot Automaattinen erottelu Imoitukset | Valvonta Pesu As       | setukset                                                                                         |
| Ilmoitukset                                                 |                        |                                                                                                  |
| Veri                                                        |                        | MDI                                                                                              |
| I Vetimen verisyysilmoitus päällä                           |                        | 😨 Ilmoita jos MDi on korkea                                                                      |
| Vetimen verisyysilmoituksen kynnysarvo: 1000                | :                      | Kynnys ilmoitukselle: 2 t                                                                        |
| OCC-näytteenotto (1000 solua/ml)                            |                        |                                                                                                  |
| V Huomauta korkeasta OCC-tasosta                            |                        |                                                                                                  |
| Kynnys impitykselle: 1500 (1000 cells/ml)                   |                        |                                                                                                  |

### **∧** DeLavalAMS-asetukset:Valvonta

9. Valvonta –välilehdeltä voit määrittää *Lehmän valvonta* –työkaluun liittyviä raja-arvoja. Nämä raja-arvot määrittävät milloin lehmän laskuri kasvaa Lehmän valvonnassa.

| Yleistä Tapahtumat Lypsy Ruokinta Jälkeläiset Kantakirjapuu Tuotoskauden käyrä Kuntoluokkakamera                                                                                                    | a BCS 🗍 Herd Navigator 🗍 Aktivisuu 🚺 AMS-asetukset 👖 Portin läpikulkutapahtumat 🗍 Toiminta                       |
|----------------------------------------------------------------------------------------------------|----------------------------------------------------------------------------------------------------|
| Yleistä Lypsylupa Komennot Automaattinen erottelu Ilmoitukset Valvonta Pesu Asetukset                                                                                                    |                                                                                                    |
| Sahkonjohtavuus           Image: Sahkonjohtavuus         Image: Sahkonjohtavuus         Image: | Alhainen tuotos O 🕼 Alhaisen tuotoksen laskuri lehmän valvonnassa                                                |
| Vurenna, kun jonkin vetimen absoluuttinen johtavuus on yli                                                                                                    | Suurenna lehmän valvontalaskurin lukemaa, jos vedinkohtainen tuotos on odotettuun verrattuna vähemmän kuin: 70 % |
| V Suurenna, kun suhteellinen johtavuus on yli 🚯 115 %                                                                                                    | OCC-näytteenotto (1000 solua/ml)                                                                                 |
| Suhteellisen laskurin alaraja: () 3.3                                                                                                    | 0 💟 OCC-laskuri lehmän valvonnassa                                                                               |
| Veri                                                                                                    | Suurenna, kun OCC-arvo on yli: 200 (1000 cells/mi)                                                               |
| Verisyyslaskuri Lehmän Valvonta -ruudussa                                                                                                    |                                                                                                    |
| Suurenna, kun verisyysarvo on yli: 600                                                                                                    |                                                                                                    |
| MDi                                                                                                    |                                                                                                    |
| 0 🕅 MDi-laskuri lehmän valvonnassa                                                                                                    |                                                                                                    |
| Suurenna, kun MDi on yli: 1.4 🗘                                                                                                    |                                                                                                    |

### **▲ DeLaval AMS-asetukset: Pesu**

### 10. Pesu –välilehdellä voit määrittää vedinpesuun liittyviä asetuksia.

| 2 |                                                     |                                                                                 |                               |                                                      |
|---|-----------------------------------------------------|---------------------------------------------------------------------------------|-------------------------------|------------------------------------------------------|
| J | Yleistä Tapahtumat Lypsy Ruokinta Jälkeläise        | : 🗍 Kantakirjapuu 🗍 Tuotoskauden käyrä 🗍 Kuntoluokkakamera BCS 🗍 Herd Navigator | A                             | ktiivisuus AMS-asetukset Portin läpikulkutapahtumat  |
|   |                                                     |                                                                                 |                               |                                                      |
|   | Yleistä Lypsylupa Komennot Automaattinen ero        | ttelu Ilmoitukset Valvonta Pesu Asetukset                                       |                               |                                                      |
| I | Vedinpesu                                           |                                                                                 |                               | Lypsyaseman pesun asetukset                          |
| I | Vedinpesussa käytetään lypsyaseman asetuksia        |                                                                                 |                               | 🚺 🕅 Erikoispesuohjelma                               |
| I | Vedinpesun yksilölliset asetukset: () Keskikokoinen |                                                                                 | Ohjelman aloituspäivämäärä: 3 |                                                      |
| I | 🕅 Puhdista kahdesti                                 |                                                                                 |                               | Pesuohjelma: (1) 4 Järjestelm                        |
| I | 3 🔲 Irrota vedinpesukuppi ilman alipainetta         |                                                                                 |                               | Pesuohjelma lypsyasemille ennen 2007: 🧃 Järjestelmäp |
| ١ | Vedinspray                                          |                                                                                 |                               |                                                      |
|   | <ol> <li>Käytä yhteisiä asetuksia</li> </ol>        | Desinfiointitaso: 🧿 Normaali                                                    |                               | Steam Backflush -höyrydesinfiointi                   |
|   | 🕄 🕅 Desinfioi ennen lypsyä                          | I Desinfioi lypsyn jälkeen                                                      |                               | 🕚 🕅 Käytä SBF-höyryhuuhtelua tämän lehmän lypsyn     |
|   |                                                     |                                                                                 |                               |                                                      |

### **▲ DeLaval AMS-asetukset: Asetukset**

- 11. 11. Asetukset –välilehdellä voit määrittää eläintä koskevia asetuksia:
  - *Olemassa olevat vetimet* = Kaikissa täppä, jos kaikki löytyy. Jos jokin vedin poistettu, poistetaan täppä kyseisen vetimen kohdalta.
  - *Lypsettävät vetimet* = Jos jokin vedin ummessa, otetaan täppä pois kyseisen vetimen kohdalta.
  - Lehmät joilla matala virtaus = voit pidentää esilypsyaikaa, sekä laskea irrotustasoa kyseisen eläimen kohdalla
  - Kaukalon sijainti = Voit säätää robotin sopivan pituiseksi kyseiselle eläimelle.

| Yleistä Tapahtumat Lypsy Ruokinta Jälkeläiset Kantakirjapuu Tuotoskau  | den käyrä 🗍 Kuntoluokkakamera BCS 🗍 Herd Navigator | Aktivisuus AMS-asetukset Portin lapikulkutapahtumat Toiminta                          |
|------------------------------------------------------------------------|----------------------------------------------------|---------------------------------------------------------------------------------------|
|                                                                        |                                                    |                                                                                       |
| Yleistä Lypsylupa Komennot Automaattinen erottelu Ilmoitukset Valvontz | Resu                                               |                                                                                       |
| Vednasetukset                                                          |                                                    | Lehmät joilla matala virtaus                                                          |
| VE OE                                                                  | VE OE                                              | Pidennetty esilypsyaika                                                               |
| Olemassa olevat vetimet: VT OT Lypsettävät                             | vetimet: VT OT                                     | Perusirrotuspäätös alhaisemmalla virtauksella                                         |
|                                                                        |                                                    | Vetimen sijaintiarvojen kääntäminen vasemman- ja oikeanpuoleisten lypsyasemien väillä |
| Kinnitysasetukset                                                      |                                                    | Muunna, jos arvot ovat vanhempia kuin: 0 Paivă(t)                                     |
| VE OE                                                                  | VE OE                                              | Kaukalon sijainti                                                                     |
| Lypsykupin suorakinnitys: VT OT Käännön mu                             | uttaminen: VT OT                                   | Kaukalon sijainti:                                                                    |
| 🗿 📰 Pesukupin suorakiinnitys                                           |                                                    | Keskikokoinen lehmä                                                                   |
| 3 m Käytä laajempaa etsintäaluetta                                     |                                                    |                                                                                       |
| 🛛 🛅 Epänormaali vedinmuoto                                             |                                                    |                                                                                       |
| Älykkäät lypsyominaisuudet                                             |                                                    |                                                                                       |
| Alykäs tykytys: () Käytä yhteisiä asetuksia                            |                                                    | •                                                                                     |
| AMR                                                                    |                                                    |                                                                                       |
| 0 🖭 Vain käsinkinnitys                                                 |                                                    |                                                                                       |
| CAM-totuttamistla                                                      |                                                    |                                                                                       |
| 0 🛅 TPM-totuttamistila                                                 |                                                    |                                                                                       |

### **▲** DeLaval Eläimen tunnistaminen robotilla

Jotta robotti tunnistaa eläimen tulee eläinkortilla olla valittuna *Transponderin tyyppi* (ISO-transponderi = e-merkkitunnistus tai B-transponderi) sekä merkittynä kyseisen tunnistustavan ID.

Tämä tarvitsee tehdä ensikoiden poikiessa, sekä jos B-transponderi vaihtuu.

| imen numero:                                 | *          | 0: *               | EU-tunnus: *                                                                   |                                                                                                    |
|----------------------------------------------|------------|--------------------|--------------------------------------------------------------------------------|----------------------------------------------------------------------------------------------------|
| imen nimi:                                   |            | Руу                | Eläimen tyyppi:                                                                | Lehmă                                                                                                    |
| vamerkki vasen:                              |            |                    | Korvamerkki oikea:                                                             |                                                                                                    |
| tymäaika:                                    | *          | 2/26/2018 🔹        | Syntymäpaino:                                                                  |                                                                                                    |
| puoli:                                       | *          | Lehmä *            | Transponderin tyyppi:                                                          | ISO-transponderi                                                                                                    |
| toskausi nro:                                |            | 2                  | B-transponderin ID:                                                            | B-transponderi<br>150 transponderi                                                                                                    |
| mā:                                          |            | 0 VMS1 lehmät      | ISO-transponderin ID:                                                          | Law workpointer                                                                                                    |
| nnat:                                        |            | 3 Umpiosasto vms 1 | Nykymen sansponder up:                                                         |                                                                                                    |
| E.                                           | *          | 01 Ayrshire *      | Karvan väri:                                                                   |                                                                                                    |
| ktiivisuusmittarin n<br>idellinen lähetysaik | umer<br>a: | ro: 2              | Aktiivisuusmittarin tila:<br>Odotustila, päiviä:<br>Aktiivisuusvalmiuden ajank | Pois     International International In |
| isikan tiedot<br>/ttő:                       |            | Koko:              |                                                                                | Terveydentila:                                                                                                    |
|                                              |            |                    |                                                                                |                                                                                                    |

### **▲** DeLaval Poikineen lypsy VMS-lypsyasemalla

VMS<sup>™</sup> V300 aloittaa uuden lehmän lypsyn automaattisesti. Käyttäjän toimenpiteitä ei tarvita. Jos haluat, voit eläimen pyydystää ensimmäiselle lypsylle AMS-asetusten Komennot –välilehden kautta.

Huomioi, jos umpeutuksen yhteydessä on käytetty vahatuubeja, tulee ne poistaa vetimistä ennen robotille menoa. Jos umpeutuksen yhteydessä on käytetty umpituubeja ja maitoa ei ole testattu antibioottivapaaksi, varmista, että lypsyn jälkeen lähtee järjestelmäpesu emäs päälle.

- Varmista, että lehmä on valmis lypsettäväksi DelPro:ssa. (Poikiminen merkitty, maidon erottelu päällä, AMS-asetukset tarkistettu/päivitetty)
- VMS-lypsyaseman ollessa automaattisena, se käsittelee uudet lehmät automaattisesti DelPro:n asetusten mukaisesti.
- Ohjaa lehmä lypsyrobottiin ja anna VMS:n tehdä työ. Jos haluat lypsää lehmää manuaalisesti katso ohje «VMS ja käsinlypsy»